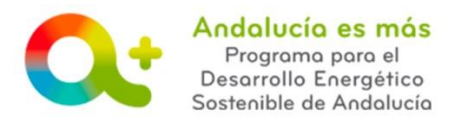

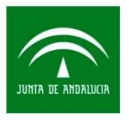

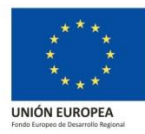

# PROCESO DE CÓMO SUBSANAR UNA SOLICITUD DE COLABORACIÓN

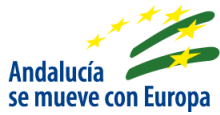

1. Acceda a <u>Notific@</u> y lea la comunicación pendiente (**IMAGEN 1**).

# IMAGEN 1:

| Sistema                    | a de Notificaciones<br>Telemáticas                                                                                                    |
|----------------------------|----------------------------------------------------------------------------------------------------|
| A Inicio                   | Notificación de AGENCIA ANDALUZA DE LA ENERGÍA                                                                                                    |
| A Mix notificaciones       | Neditadan ACENCIA ANDALUZA DE LA ENERGÍA                                                                                                    |
| 🛛 Suscribine a un servicio | Anarte Converso Colaboración estre la Agencia Andrálaza de la Emergía y la entidad colaboradora.<br>Nº regiano                                                                                                    |
| Mix opciones               | Documentación Adjunta                                                                                                    |
| P Contactue<br>Apuda       | En mássión au subliched de calabracción como entricital stabibisticano a para la granicita de las havestas como provide a la Diden e de 2016, de delemitore de 2016 por la que se aprecibien milita base mengadanos para la<br>concessión de la ventimo para el diseandos acomo la entricita. Del a para del a del a 2016 delemitore de 2016 por la que se aprecibien non las basestas en de 2016 por<br>de la Dirección Cleminica de la Aprecia Anditaza de la Elemerja, por la que se comoca el provedimiento de nanciona de la Aprecia Aprecia de 2016 del a 2016<br>de la Dirección de la autorizada de las Aprecia Anditaza de la Elemerja, para so finan el de comoción de las autorizadas comocianas el provedimientos de como el aprecia de las del porteción de las autorizados en las parates de como el aprecia de como el aprecia de las del parates en como el esta del aprecia de las del parates en como el esta del parates en como el esta del parates encomo el parates en como el esta del parates encomo el parates encomo el esta del parates encomo el esta del parates encomo el parates encomo el esta del parates encomo el esta del parates encomo el parates encomo el esta del parates encomo el parates encomo el esta del parates encomo el esta del parates encomo el esta del parates encomo el esta del parates encomo el esta del parates encomo el esta del parates encomo el esta del parates encomo el esta del parates encomo el esta del parates encomo el esta del parates encomo el esta del parates encomo el esta del parates encomo |
| Mapa del sillo<br>I Salir  | Le informannis que conforme a lo dispuesto en el articulo 30 de la Ley 30/2015, de 1 de octubre, para el cómputo del anterior plazo quedan excluidos los sibades, los dioniegos y los dias dictarados<br>lestovos.<br>La nortificación se entenderá inclusadad cuando hayan transcurrido dez dias nuturales deside la puesta a disposición de la notificación sin que se acoceda a su contensión.<br>Transcurrido el plazo conferido sin que remita el converso firmado electrinicamente a la Agencia Andaluza de la Emergía, se entenderá que desiste de su solicitud de obladoración, de contensidad con lo<br>dispueste en la finicación de 30 de diciente de 2016.                                                                                                    |
|                            | LA JEFATURA DEL DEPARTAMENTO DE PROMOCIÓN DE ACTUACIONES ENERGÉTICAS                                                                                                    |
|                            | (NOUNIE)                                                                                                    |

**IMPORTANTE:** 

La lectura y firma de esta notificación genera un cambio de estado de su solicitud de colaboración en la aplicación telemática <u>Tramita tu solicitud de colaboración</u>, quedando en el estado "PENDIENTE SUBSANACIÓN".

2. Acceda a la aplicación telemática <u>Tramita tu solicitud de colaboración</u> con su certificado digital, a través del acceso "Acceso Solicitud de Colaboración" (**IMAGEN 2**).

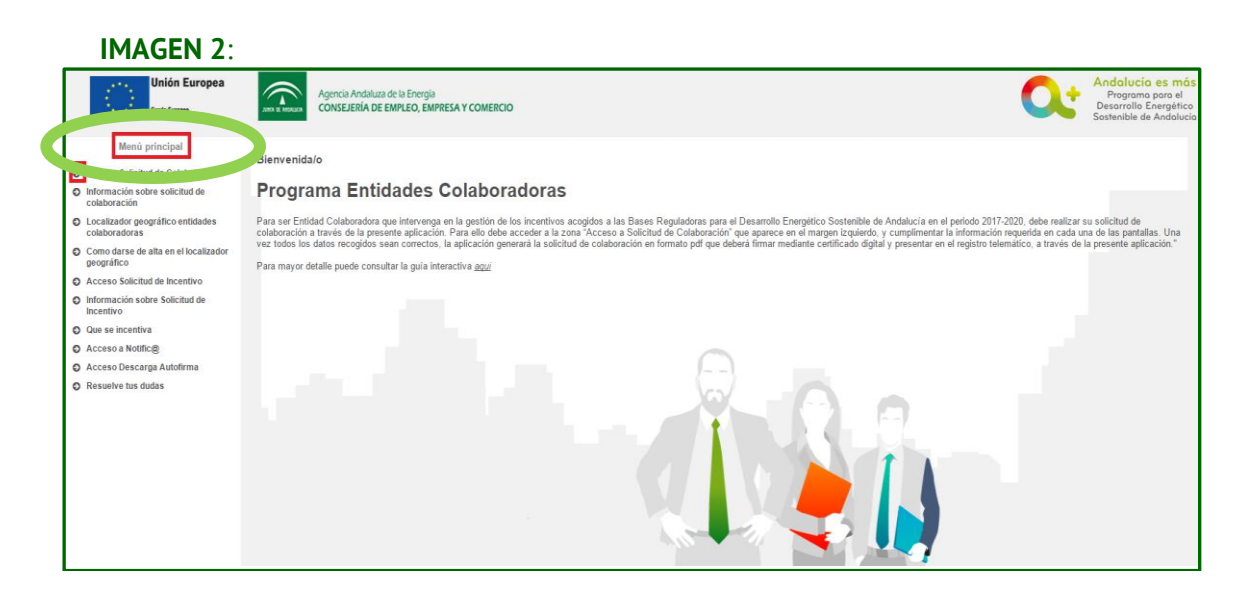

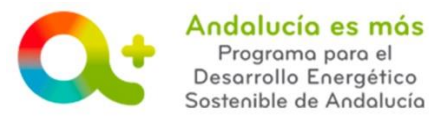

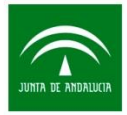

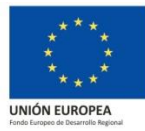

3. Para subsanar, pulse el icono de la pluma (IMAGEN 3).

# **IMAGEN 3:**

| Para poder recibir notificaciones y gestionar sus solicitudes a través de la plataforma de Incentivos para el Desarrollo Energético Sostenible de Andalucia 2017-2020, previamente debrá darse de alta en la plataforma Notific@ y suscribirse en el servicio 'INCENTIVOS AL DESARROLLO ENERGÉTICO SOSTENIBLE 2020' de la Agencia Andaluza de la Energía. |               |                      |                       |          |
|----------------------------------------------------------------------------------------------------|---------------|----------------------|-----------------------|----------|
| Solicitud de colat                                                                                                    | poración      |                      |                       |          |
| Id Solicitud -                                                                                                    | Solicitante ≎ | Fecha Presentación ≎ | Estado A              | Acciones |
|                                                                                                    |               |                      | PFNDIENTE SUBSANACIÓN |          |
|                                                                                                    |               | 1 de 1 🖪 🛃 1 🗾       | 51 10                 | Subsanar |
|                                                                                                    |               |                      |                       |          |
|                                                                                                    |               |                      |                       |          |

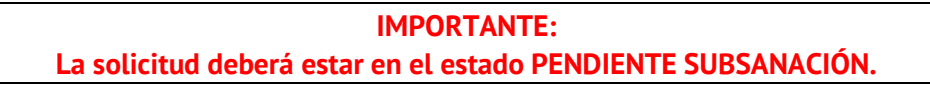

En este momento, se habilita un escritorio con los apartados a subsanar (IMAGEN 4).

#### **IMAGEN 4:**

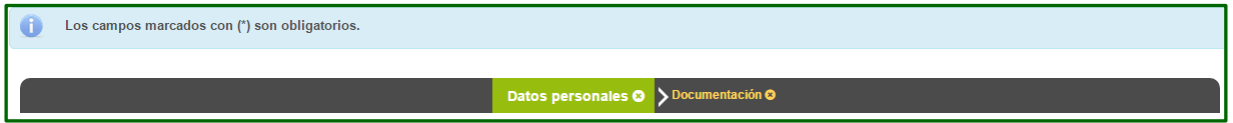

- En la pestaña Datos personales: Se subsanan datos del formulario de solicitud.
- En la pestaña Documentación: Se habilita para subsanar los documentos a presentar (IMAGEN 5).

## IMAGEN 5: Ejemplo de documentos requeridos en una subsanación:

|                                                                                                    | ▶ Documentació                                                                                                    | n a subsanar 🛇 🗲 Documentación                                                                                                    |                                                                              |             |
|----------------------------------------------------------------------------------------------------|----------------------------------------------------------------------------------------------------|----------------------------------------------------------------------------------------------------|------------------------------------------------------------------------------|-------------|
| Tipo de documento: Certificado de Hacienda Estatal   I<br>Tipo de documento: Certificado de la Seguridad Social Tipo de documento: Certificado de Hacienda Autonómi | ncidencia: Una vez consultados las datos relativo<br>I Incidencia: Una vez consultados las datos relat<br>ca   Incidencia: Una vez consultados las datos re | es a la Hacienda Estatal se observa que no se encuentra al corriente cr<br>vivos a la Seguridad Social se observa que no se encuentra al corriente<br>lativos a la Hacienda Autonómica se observa que no se encuentra al c | on dicho organismo.<br>con dicho organismo.<br>orriente con dicho organismo. |             |
| Documentación                                                                                                    |                                                                                                    |                                                                                                    |                                                                              |             |
| Documento Requerido                                                                                                    | Nombre Archivo                                                                                                    | Hash Documento                                                                                                    |                                                                              | Incorporado |
| CERTIFICADO DE HACIENDA ESTATAL                                                                                                    |                                                                                                    | Ċ                                                                                                    | + Seleccionar                                                                | ×           |
| CERTIFICADO DE LA SEGURIDAD SOCIAL                                                                                                    |                                                                                                    |                                                                                                    | + Seleccionar                                                                | ×           |
| CERTIFICADO DE HACIENDA AUTONÓMICA                                                                                                    |                                                                                                    |                                                                                                    | + Seleccionar                                                                | ×           |
|                                                                                                    |                                                                                                    |                                                                                                    |                                                                              |             |
| Volver                                                                                                    |                                                                                                    |                                                                                                    |                                                                              |             |
|                                                                                                    |                                                                                                    |                                                                                                    |                                                                              |             |
| Documentación                                                                                                    |                                                                                                    |                                                                                                    |                                                                              |             |
| Documento Requerido                                                                                                    | Nombre Archivo                                                                                                    | Hash Documento                                                                                                    |                                                                              | Incorporado |
| CERTIFICADO DE HACIENDA ESTATAL                                                                                                    |                                                                                                    | jza8VhFqg15jVkw//Go31YgQYDQ=                                                                                                    | Q 💼                                                                          | 71          |
| CERTIFICADO DE LA SEGURIDAD SOCIAL                                                                                                    |                                                                                                    |                                                                                                    | + Seleccionar                                                                | ×           |
| CERTIFICADO DE HACIENDA AUTONÓMICA                                                                                                    |                                                                                                    |                                                                                                    | + Seleccionar                                                                | ×           |

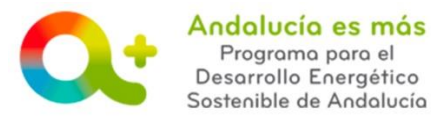

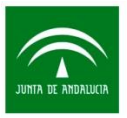

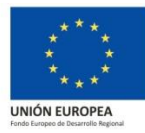

Una vez realizada la subsanación solicitada, pulse el botón Volver (IMAGEN 6).

#### **IMAGEN 6:**

| entación                           |                |                              |     |             |
|------------------------------------|----------------|------------------------------|-----|-------------|
| Documento Requerido                | Nombre Archivo | Hash Documento               |     | Incorporado |
| CERTIFICADO DE HACIENDA ESTATAL    |                | jza8VhFqg15jVkw//Go31YgQYDQ= | Q 💼 | ~           |
| CERTIFICADO DE LA SEGURIDAD SOCIAL |                | jza8VhFqg15jVkw//Go31YgQYDQ= | Q 💼 | ×           |
| CERTIFICADO DE HACIENDA AUTONÓMICA |                | jza8VhFqg15jVkw//Go31YgQYDQ= | Q 💼 | ~           |

Confirme pulsando sobre el botón Sí (IMAGEN 7).

### **IMAGEN 7:**

| Confirmación de acción 🛛 🕺                                                      |
|---------------------------------------------------------------------------------|
| A Perderá los datos no guardados si vuelve al menú principal. ¿Desea continuar? |
| Si No                                                                           |

Accede al escritorio inicial. Pulse el icono de la pluma (IMAGEN 8).

# **IMAGEN 8:**

| Solicitude | Solicitudes presentadas |                    |               |                |           |                    |  |
|------------|-------------------------|--------------------|---------------|----------------|-----------|--------------------|--|
| Info       | Num. Proyecto 🗢         | NIF Beneficiario ≎ | Solicitante ≎ | Denominación ≎ | Estado: ≎ | Acciones           |  |
| 0          |                         |                    |               |                |           |                    |  |
|            | 1de1 🖬 🚾 1 🔤 🖬 🔤        |                    |               |                |           | Firmar Subsanación |  |
| + Nuev     | a                       |                    |               |                |           |                    |  |
|            |                         |                    |               |                |           |                    |  |

Pulse FIRMAR Y PRESENTAR para firmar y presentar el anexo de solicitud subsanado por registro telemático (**IMAGEN 9**).

#### IMAGEN 9:

| -<br>Firmar Subsanación                                                                                                    |
|----------------------------------------------------------------------------------------------------|
| Se ha generado correctamente el documento a firmar. Por favor, descárguelo y consúltelo pulsando el botón Descargar Original. Si todo es correcto pulse el botón Firmar para firmarlo y presentar su solicitud. |
| Firmar y presentar                                                                                                    |

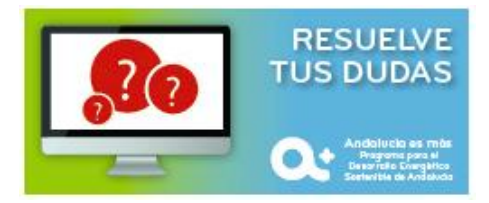

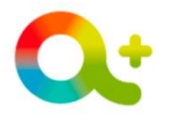

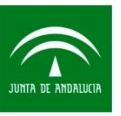

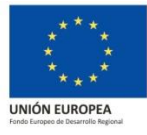